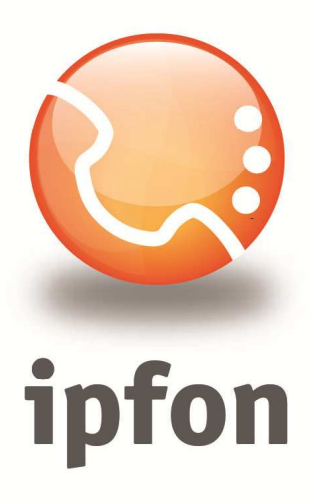

# Sipdroid aplikacja na system Android

nstrukcja Konfiguracj

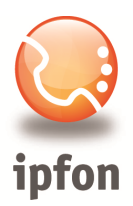

#### 1. Logowanie się do systemu ipfon24

Aby zalogować się do systemu należy wejść na <u>https://ipfon24.ipfon.pl</u> i zalogować się podające login wybrany podczas rejestracji oraz hasło otrzymane w emailu od ipfon z potwierdzeniem aktywacji usług

## 2. Parametry usługi niezbędne do konfiguracji

Po zalogowaniu się do ipfon24, należy z lewego menu wybrać **<Użytkownicy**>, a następnie kliknąć na ikonkę <**Instrukcja konfiguracji**>

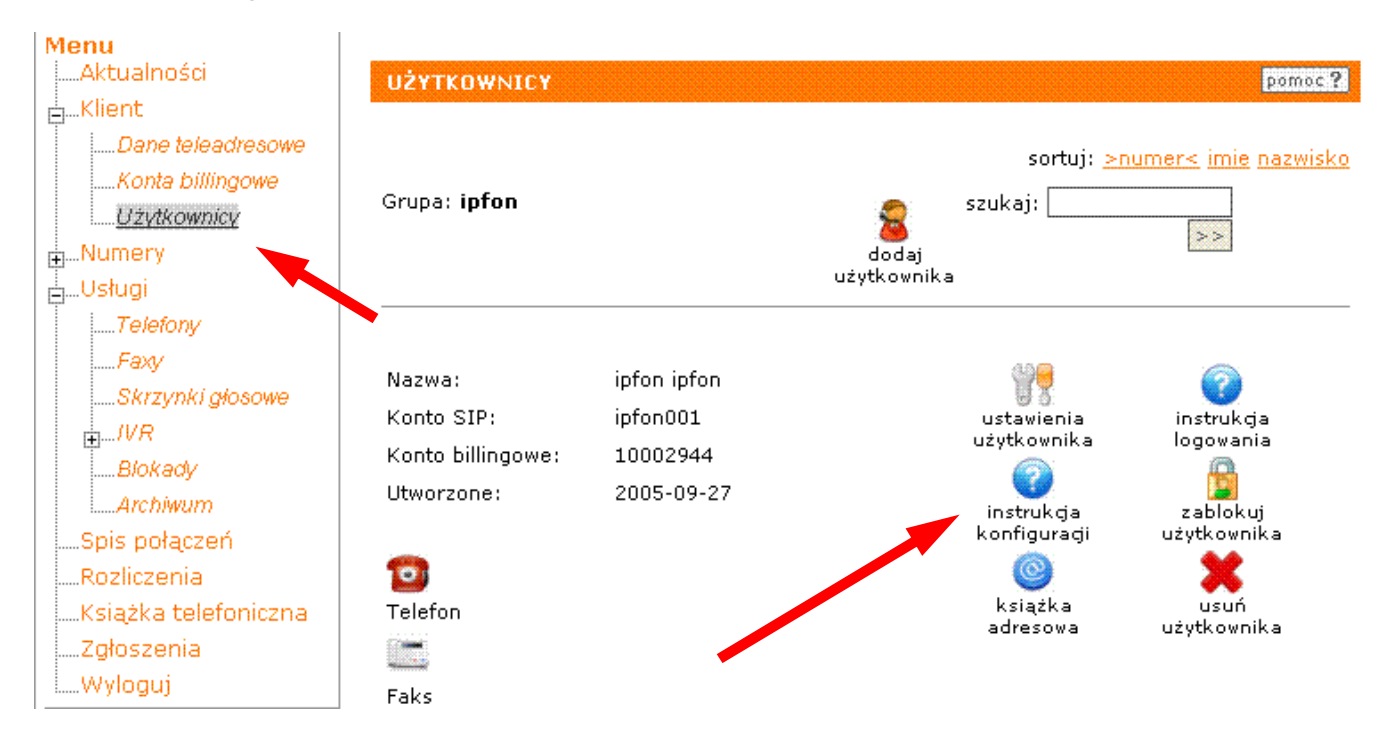

#### 3. Instrukcji Konfiguracji

Po kliknięciu na <**Instrukcja** Konfiguracji>, wyświetlą się dane o Twoim koncie SIP.. Najważniejsze parametry do ustawienia znajdziesz w tej części:

| Konfigurację urządzeń należy przeprowadzić wyk | orzystując następujące parametry: |
|------------------------------------------------|-----------------------------------|
| Proxy/ SIP server/ Outbound Proxy:             | sip.ipfon.pl                      |
| Register Expires:                              | 3600 sekund                       |
| NAT Keep Alive*:                               | YES                               |
| User ID / konto SIP:                           | ipfon001                          |
| Password / hasło konta SIP **:                 | ZAKODOWANE                        |
| Preferred Codec / Preferred Vocoder:           | G726-32                           |

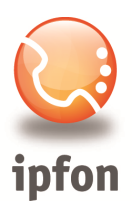

## 4. Pobranie i instalacja Sipdroid

Należy pobrać i zainstalować w telefonie aplikację Sipdroid:

https://market.android.com/details?id=org.sipdroid.sipua

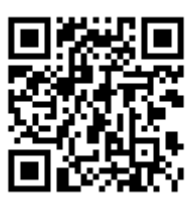

5. Konfiguracja programu

Po uruchomieniu aplikacji należy wybrać "Ustawienia":

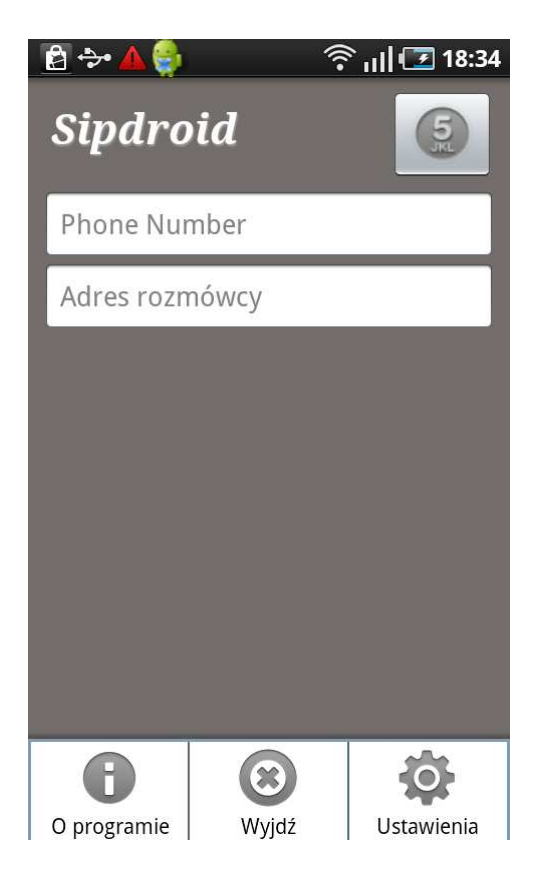

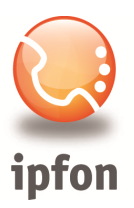

| 🔁 🐤 🔺 🏺 🔹 🛛 🎅 📶 🗹                                                          | 18:36 |
|----------------------------------------------------------------------------|-------|
| Ustawienia konta SIP                                                       |       |
| Nazwa użytkownika<br>nazwa_konta_SIP                                       | >     |
| Hasło                                                                      | >     |
| Serwer<br>sip.ipfon.pl                                                     | >     |
| <b>Domena</b><br>Pozostaw puste jeśli taka sama jak<br>serwer              | >     |
| <b>Login/CID</b><br>Pozostaw puste jeśli taki sam jak nawza<br>użytkownika |       |
| <b>Port</b> 5060                                                           | >     |
| Protokół<br><sup>UDP</sup>                                                 | >     |

Uzupełniamy pola danymi uzyskanymi w pkt. 3: Nazwa użytkownika: nazwa\_konta\_SIP (np. jankowalski001) Hasło: hasło\_konta\_SIP Serwer: sip.ipfon.pl

W ten sposób zakończyliśmy podstawową konfigurację. Poprawność konfiguracji sygnalizowana jest zieloną kropką w górnym pasku ekranu.

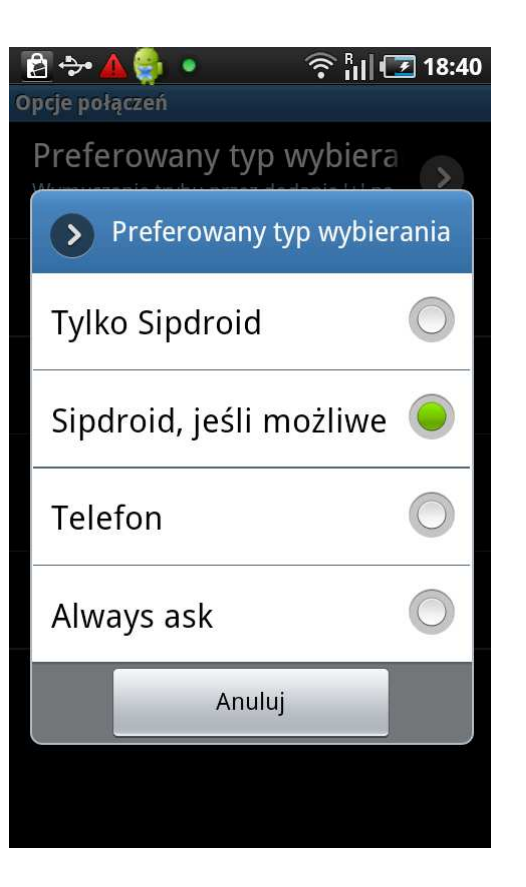

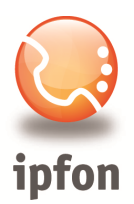

Bardziej zaawansowaniu użytkownicy mogą jeszcze określić m.in. rodzaj połączenia internetowego i dostosować wybór kodeków

| E → A → N → N → N → N → N → N → N → N → N  | <b>∑</b> 18:41 |
|--------------------------------------------|----------------|
| G722 HD Voice (64kbit)<br><sub>Nigdy</sub> | >              |
| PCMA (64kbit)<br>Zawsze próbuj             | >              |
| PCMU (64kbit)<br>Zawsze próbuj             | >              |
| speex (11kbit)<br><sub>Nigdy</sub>         | >              |
| <b>GSM (13kbit)</b><br>Zawsze próbuj       | >              |
| BV16 (16kbit)<br><sub>Nigdy</sub>          | >              |
|                                            |                |
|                                            |                |

| 🖻 🐤 🔺 🏺 🍨 👘 🖻                                                                                 | 18:37 |
|-----------------------------------------------------------------------------------------------|-------|
| Ustawienia konta SIP                                                                          |       |
| Pozostaw puste jeśli taki sam jak nawza<br>użytkownika                                        | Ű     |
| <b>Port</b><br>5060                                                                           |       |
| Protokół<br><sup>UDP</sup>                                                                    | >     |
| <b>Używaj WLAN</b><br>Upewnij się, że Twój operator<br>komórkowy zezwala na połączenia VoIP   |       |
| <b>Używaj 3G</b><br>Upewnij się, że Twój operator<br>komórkowy zezwala na połączenia VoIP     |       |
| <b>Używaj EDGE</b><br>Upewnij się, że Twój operator<br>komórkowy zezwala na połączenia VoIP   |       |
| <b>Używaj VPN</b><br>PBXes.org oferuje darmową usługę<br>VPN, zapoznaj się z sekcją POMOCY na |       |

Po wykonaniu powyższych kroków aplikacja jest gotowa do działania w sieci IPFON.